# Installation de Veeam Backup

**Barillot Esteban** 

Une fois après avoir installé votre logiciel Veeam, cliquez sur le bouton "Connect"

Cette page s'affiche et désormais vous pouvez décocher la case et entrer votre mot de passe

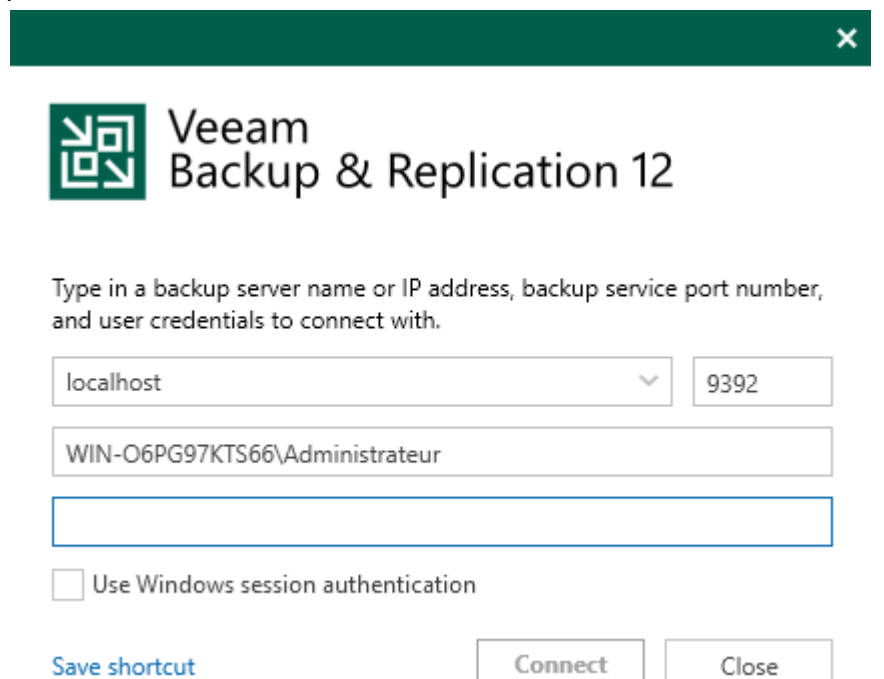

Maintenant cette page s'affiche

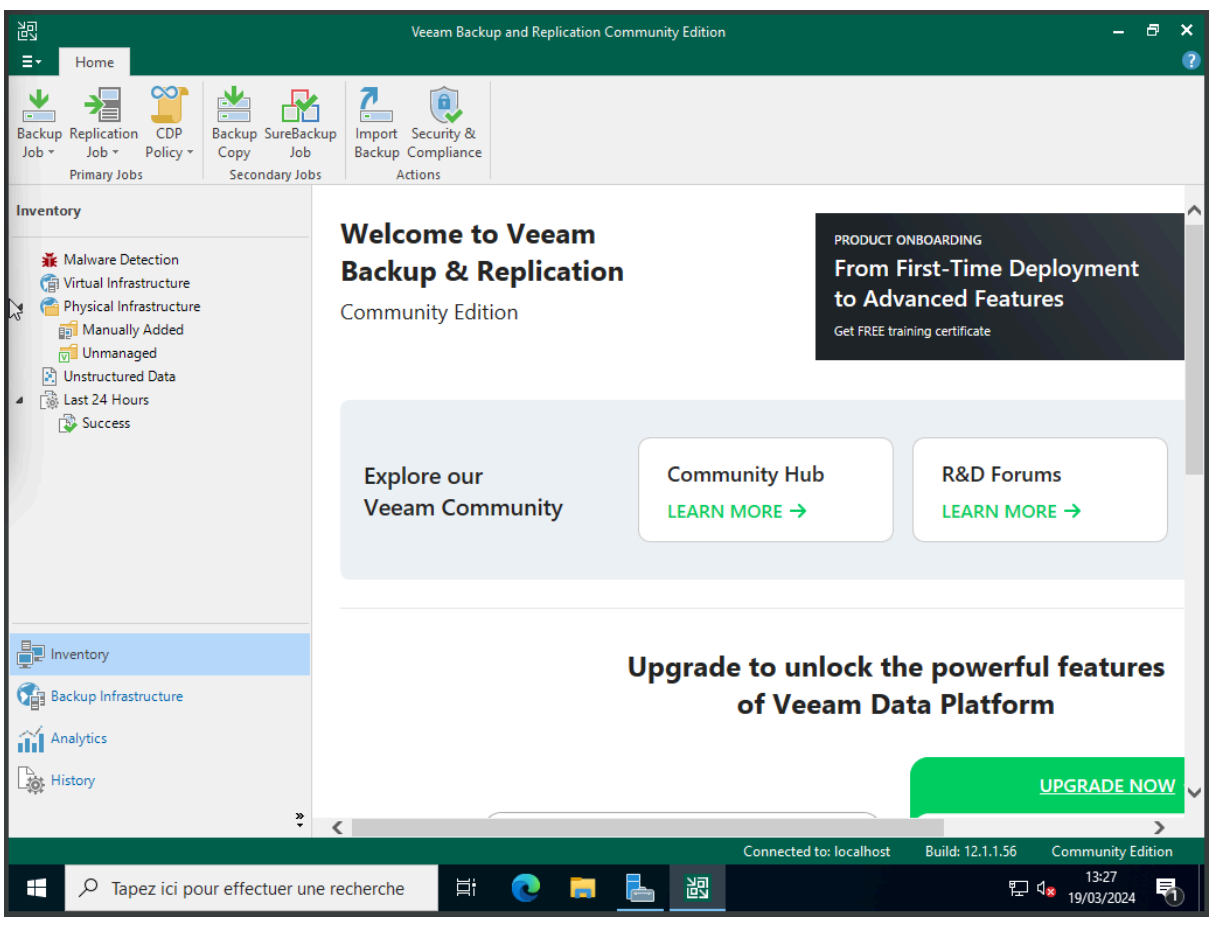

Cliquez sur le bouton "Backup job"

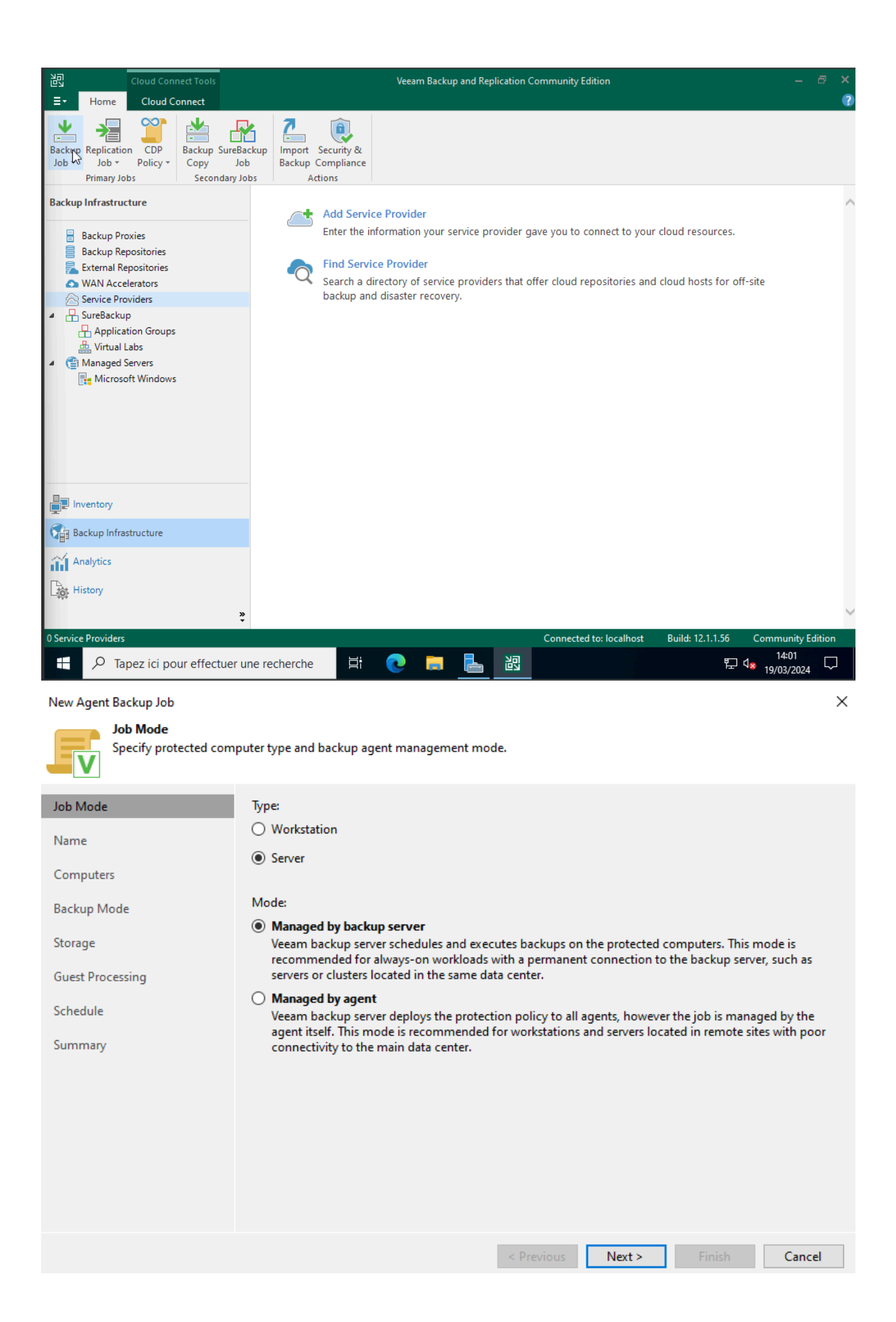

| New Agent Backup Job                     | ×                                                                                                    |
|------------------------------------------|----------------------------------------------------------------------------------------------------|
| Name           Type in a name and design | scription for this agent backup job.                                                                                                    |
| Job Mode                                 | Name:                                                                                                    |
| Name                                     | Apache2                                                                                                    |
|                                          | Description:                                                                                                    |
| Computers                                | Created by WIN-O6PG97KTS66\Administrateur at 19/03/2024 14:02.                                                                                                    |
| Backup Mode                              |                                                                                                    |
| Storage                                  |                                                                                                    |
| Guest Processing                         |                                                                                                    |
| Schedule                                 |                                                                                                    |
| Summary                                  |                                                                                                    |
|                                          |                                                                                                    |
|                                          |                                                                                                    |
|                                          |                                                                                                    |
|                                          | High priority<br>Backup infrastructure resources are offered to high priority jobs first. Use this option for jobs sensitive to<br>the start time, or jobs with strict RPO requirements. |
|                                          | < Previous Next > Finish Cancel                                                                                                    |

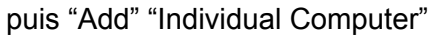

New Agent Backup Job

 $\times$ 

# V

## Computers

Select protection groups or individual machines to back up. Protection groups provide a dynamic selection scope that automatically updates the list of protected machines as new ones are discovered.

| ob Mode          | Protected computers: |            |        |        | _      |
|------------------|----------------------|------------|--------|--------|--------|
| ame              | Name                 |            | Туре   |        | Add.   |
| omputers         |                      |            |        |        | Kemo   |
| ackup Mode       |                      |            |        |        |        |
| itorage          |                      |            |        |        |        |
| Guest Processing |                      |            |        |        | 🕈 Up   |
| Schedule         |                      |            |        |        | ➡ Dowr |
| Summary          |                      |            |        |        |        |
|                  |                      |            |        |        |        |
|                  |                      |            |        |        |        |
|                  |                      |            |        |        |        |
|                  |                      |            |        |        |        |
|                  |                      |            |        |        |        |
|                  |                      | < Previous | Next > | Finish | Cance  |

#### Add Computer

| Host name or IP address:                                                                                                    |    |        |  |  |  |
|----------------------------------------------------------------------------------------------------|----|--------|--|--|--|
| 172.20.104.169                                                                                                    |    |        |  |  |  |
| Connect using admin credentials:                                                                                                    |    |        |  |  |  |
| Select existing or add new credentials                                                                                                    | ~  | Add    |  |  |  |
| Manage accounts                                                                                                    |    |        |  |  |  |
| <ul> <li>Connect using certificate-based authentication<br/>Requires a Veeam Deployer service pre-installed to the target machine<br/>with a temporary server certificate.</li> </ul> |    |        |  |  |  |
|                                                                                                    | ОК | Cancel |  |  |  |

Х

Puis cliquez sur le bouton "Add" "Storage ..." et ajouter un utilisateur

| Credentials                                                                                                    | ×    |  |  |  |
|----------------------------------------------------------------------------------------------------|------|--|--|--|
| Username: etu1<br>Password: •••••<br>SSH port: 22                                                                                            |      |  |  |  |
| Non-root account  Elevate account privileges automatically  Add account to the sudoers file  Use "su" if "sudo" fails  Root password: •••••• |      |  |  |  |
| Description:<br>etu1                                                                                                    |      |  |  |  |
| OK Car                                                                                                    | icel |  |  |  |

Puis appuyez sur "Ok"

| New Agent Backup Job Backup Mode                                             |                                                                                                    | ×                          |
|------------------------------------------------------------------------------|----------------------------------------------------------------------------------------------------|----------------------------|
| Choose what data you                                                         | want to back up from selected computers.                                                                                                    |                            |
| Job Mode<br>Name                                                             | Entire computer<br>Back up entire computer image for fast recovery on any level. Deleted, temporary and page fautomatically excluded from the image to reduce the backup size.                                                                                                    | files are                  |
| Computers<br>Backup Mode                                                     | O Volume level backup<br>Back up images of specified volumes, for example only data volumes. Deleted, temporary ar<br>are automatically excluded from the image to reduce the backup size.                                                                                                    | nd page files              |
| Objects<br>Storage<br>Guest Processing<br>Schedule<br>Summary                | <ul> <li>File level backup (slower)         Back up selected files and directories only. This mode still produces an image-based backup, with protected file system objects included in the image.         Backup directly from live file system         Crash-consistent file-level backup without snapshot. Required when backing up from sh and file systems not supported by the Veeam snapshot module.     </li> </ul> | . but only<br>ared folders |
|                                                                              | < Previous Next > Finish                                                                                                    | Cancel                     |
| New Agent Backup Job Objects Specify objects you wo                          | uld like to include in the backup.                                                                                                    | ×                          |
| Job Mode                                                                     | Objects to backup:                                                                                                    |                            |
| Name                                                                         | Object                                                                                                    | Add                        |
| Computers                                                                    |                                                                                                    | Remove                     |
| Backup Mode<br>Objects<br>Storage<br>Guest Processing<br>Schedule<br>Summary | Add Object     X       Path to a directory:     //var/www/html/]       Example: /home/me/my/dir/     OK       OK     Cancel                                                                                                    | Advanced                   |
|                                                                              | · · · · · · · · · · · · · · · · · · ·                                                                                                    |                            |

< Previous Next > Finish

Finish

Cancel

New Agent Backup Job

| Specify a backup repo  | sitory to store the backup files produced by the backup job and customize advanced job setting | s if required. |
|------------------------|------------------------------------------------------------------------------------------------|----------------|
| Job Mode               | Backup repository:                                                                             |                |
| N                      | Default Backup Repository (Created by Veeam Backup)                                            | ~              |
| Name                   | 2,5 GB free of 31,3 GB                                                                         | Map backup     |
| Computers              | Retention policy: 7 📮 days 🗸                                                                   |                |
| Backup Mode            |                                                                                                | C              |
| Objects                | GFS retention policy is not configured                                                         | Configure      |
| Channel                | Configure secondary destinations for this job                                                  |                |
| storage                | Copy backups produced by this job to another backup repository, or tape. We recommer           | id to make at  |
| Guest Processing       | least one copy of your backups to a different storage device that is located off-site.         |                |
| Schedule               |                                                                                                |                |
| Summary                |                                                                                                |                |
|                        |                                                                                                |                |
|                        |                                                                                                |                |
|                        |                                                                                                |                |
|                        | Advanced job settings include backup model compression and deduplication                       |                |
|                        | block size, notification settings, automated post-job activity and other settings.             | Advanced       |
|                        |                                                                                                |                |
|                        | < Previous Next > Finish                                                                       | Cancel         |
| Configure GFS          | ×                                                                                              |                |
|                        |                                                                                                |                |
| I Keep weekiy full bac | kups for:                                                                                      |                |
| lf multiple full backu | ups exist, use the one from: Sunday 🗸                                                          |                |
| Keep monthly full ba   | ckups for: 1 🗘 months                                                                          |                |
| Use weekly full back   | up from the following week of a month: First $\checkmark$                                      |                |
| Keep yearly full back  | ups for: 1 🗘 years                                                                             |                |
| Use monthly full bac   | :kup from the following month: janvier                                                         |                |
| Save as default        | OK Cancel                                                                                      |                |

 $\times$ 

New Agent Backup Job

| Schedule<br>Specify the scheduling | options. If you do not set the so            | hedule, the job wil:  | l need to be o      | ontrolled manu   | ally.      |          |
|------------------------------------|----------------------------------------------|-----------------------|---------------------|------------------|------------|----------|
| Job Mode                           | Run the job automatically                    | ,                     |                     |                  |            |          |
| N                                  | <ul> <li>Daily at this time:</li> </ul>      | 23:00                 | Everyday            |                  | ~          | Days     |
| Name                               | <ul> <li>Monthly at this time:</li> </ul>    | 22:00                 | This day            | ~ 1              | ~          | Months   |
| Computers                          | O Periodically every:                        | 1 ~                   | Hours               |                  | ~          | Schedule |
| Backup Mode                        | <ul> <li>After this job:</li> </ul>          |                       |                     |                  |            | ~        |
| Objects                            | Automatic retry                              |                       |                     |                  |            |          |
| Storage                            | Retry failed items processing                | essing: 3             | 🔹 times             |                  |            |          |
|                                    | Wait before each retry                       | attempt for: 10       | ÷ minutes           | ;                |            |          |
| Guest Processing                   | Backup window                                |                       |                     |                  |            |          |
| Schedule                           | Terminate job outside                        | of the backup wind    | low<br>tod ich from | importing your   | production | Window   |
| Summary                            | infrastructure during t                      | he busy hours.        | ted job from        | impacting your   | production |          |
|                                    |                                              |                       |                     |                  |            |          |
|                                    |                                              |                       | < Previous          | Apply            | Finish     | Cancel   |
| Puis cliquez sur "Apply            | "                                            |                       |                     |                  |            |          |
| New Agent Backup Job               |                                              |                       |                     |                  |            | ×        |
| Summary<br>The job's settings have | been saved successfully. Click F             | inish to exit the wiz | zard.               |                  |            |          |
| Job Mode                           | Summary:                                     |                       |                     |                  |            |          |
| Name                               | Configuration has been succ<br>Name: Apache2 | essfully saved.       |                     |                  |            |          |
| Commutant                          | Description: Created by WIN                  | -O6PG97KTS66\Adr      | ministrateur a      | t 19/03/2024 14: | 02.        |          |
| Computers                          | Mode: managed by backup s                    | server                |                     |                  |            |          |
| Backup Mode                        | 172.20.104.169                               |                       |                     |                  |            |          |
| Objects                            | Destination: Veeam backup r                  | epository             |                     |                  |            |          |
| Storage                            | Retention policy: 7 days                     | ip Repository         |                     |                  |            |          |
| Guest Processing                   | GFS retention policy: not set                | utomatically          |                     |                  |            |          |
| Schedule                           |                                              |                       |                     |                  |            |          |
| Summary                            |                                              |                       |                     |                  |            |          |
| Summary                            |                                              |                       |                     |                  |            |          |
|                                    | Run the job when I click F                   | inish                 |                     |                  |            |          |
|                                    |                                              | ·                     | < Previous          | Next >           | Finish     | Cancel   |

Et appuyez sur "Finish"

# Maintenant pour faire une backup manuellement, appuyez sur le bouton "Backup Copy"

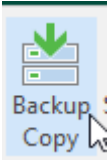

## Entrez le nom de votre backup

| New Backup Copy Job                                 | ×                                                                                                    |  |  |  |  |
|-----------------------------------------------------|----------------------------------------------------------------------------------------------------|--|--|--|--|
| Job<br>Backup copy job effi<br>data. Type in a name | ciently creates local and remote copies of your backups, making it easy to maintain multiple copies of your<br>and description for the job, and specify backup copy interval.             |  |  |  |  |
| Job                                                 | Na <u>m</u> e:                                                                                                    |  |  |  |  |
|                                                     | Apache 19_03_2024                                                                                                    |  |  |  |  |
| Objects                                             | Description:                                                                                                    |  |  |  |  |
| s Target                                            | Created by WIN-O6PG97KTS66\Administrateur at 19/03/2024 14:25.                                                                                                    |  |  |  |  |
| , Data Transfer                                     |                                                                                                    |  |  |  |  |
| Schedule                                            |                                                                                                    |  |  |  |  |
| Summary                                             | Copy mode:                                                                                                    |  |  |  |  |
|                                                     | Immediate copy (mirroring)                                                                                                    |  |  |  |  |
|                                                     | Copies every restore point as soon as it appears in the primary backup repository. This mode will<br>copy all backups created by selected backup jobs, including transaction log backups. |  |  |  |  |
| O Periodic copy (pruning)                           |                                                                                                    |  |  |  |  |
|                                                     | Periodically copies the latest available restore point only. This mode also allows for selecting<br>which backups to process, enabling you to further reduce bandwidth usage.             |  |  |  |  |
|                                                     |                                                                                                    |  |  |  |  |
|                                                     | < <u>Previous</u> <u>Next</u> > <u>Finish</u> Cancel                                                                                                    |  |  |  |  |
| Puis "Add"                                          |                                                                                                    |  |  |  |  |

Puis "Add"

New Backup Copy Job

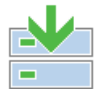

Objects

Add objects which backups should be mirrored to the target repository. Immediate backup copy job will process image-level and transaction log backups.

| Job                   | Objects to process:          |                        |                  |        |                           |
|-----------------------|------------------------------|------------------------|------------------|--------|---------------------------|
|                       | Name                         | Туре                   | Size             |        | Add                       |
| Objects               |                              |                        |                  |        | Remove                    |
| Target                |                              |                        |                  |        |                           |
| Data Transfer         |                              |                        |                  |        | Exclusions                |
| Schedule              |                              |                        |                  |        |                           |
| Summary               |                              |                        |                  |        |                           |
|                       |                              |                        |                  |        |                           |
|                       |                              |                        |                  |        |                           |
|                       |                              |                        |                  |        | Recalculate               |
|                       |                              |                        |                  |        | Total size:<br><b>0 B</b> |
|                       | Include database transaction | log backups (increases | bandwidth usage) |        |                           |
|                       |                              | < Previous             | Next >           | Finish | Cancel                    |
| Choisissez "From Jobs | 5"                           |                        |                  |        |                           |

| New Backup Copy Job                                 | Select Jobs                              | ×          |
|-----------------------------------------------------|------------------------------------------|------------|
| Objects<br>Add objects which<br>and transaction log | Select jobs:<br>Jobs<br>\$\$ Apache2     | <b>ک</b> ا |
| Job                                                 |                                          |            |
| Objects                                             |                                          |            |
| Target                                              |                                          |            |
| Data Transfer                                       |                                          |            |
| Schedule                                            |                                          |            |
| Summary                                             |                                          |            |
|                                                     |                                          |            |
|                                                     |                                          |            |
|                                                     |                                          |            |
|                                                     |                                          |            |
|                                                     | ☆ ✓ Type in an object name to search for | Q          |
|                                                     | OK                                       | Cancel     |

Et sélectionnez "Apache2"

Impossible de tester car le pc bug